#### UNIVERSIDADE ESTADUAL DE MARINGÁ PROGRAMA DE PÓS-GRADUAÇÃO EM EDUCAÇÃO

## SISTEMA DE INSCRIÇÕES ONLINE

## Instruções de Preenchimento da Ficha de Inscrição on-line no Sistema SGI-PÓS

# 1º passo: Acesse o site: <u>http://npd.uem.br/sgipos</u>

## 2º passo:

- Escolha o nível clicando nas abas: Especializações, Mestrados, Doutorados e Residências.

| 🕒 Programa de Pós-Gradu. 🗙 🍕 https://npd.uem.br/sgip. 🗙 🕒 Instrucces de Preenchim. 🗙 🚺    |                                                        |                             | θ - Φ ×                                    |
|-------------------------------------------------------------------------------------------|--------------------------------------------------------|-----------------------------|--------------------------------------------|
| ← → C Seguro   https://npd.uem.br/sgipos/                                                 |                                                        |                             | Q T 🖈 💩 🗷 🗖 💌 :                            |
| 🛗 Apps 📋 CNIS - Cadastro Naci 🔶 FlightAware - Rastrea 🔀 Auto Protection Titan 🌓 GloboNews | - Ao Vivo 🔲 Formulários Google: 🛛 😂 Camisa Polo Plus S | ize 💽 Impressão do Compr    |                                            |
| Acesso Aluno                                                                              | Pós Gra<br>UNIVERSIDADE EST                            | Aduação<br>Adual de Maringa | Acesso Secretaria                          |
|                                                                                           |                                                        |                             |                                            |
| Especializações                                                                           | Mestrados                                              | Doutorados                  | Residências                                |
| Cursos e Programas / Mestrados                                                            |                                                        |                             |                                            |
| Programa                                                                                  | Sigla                                                  | Inscrição                   | Site                                       |
| Mestrado em Administração                                                                 | PPA                                                    | ଷ୍ Visualizar               | <u>ppa.uem.br</u>                          |
| Mestrado em Agroecologia                                                                  | MPA                                                    | <b>@</b> Visualizar         | www.mpa.uem.br                             |
| Mestrado em Agronomia                                                                     | PGA                                                    | <b>@</b> Visualizar         | www.pga.uem.br                             |
| Mestrado em Arquitetura e Urbanismo                                                       | PPU                                                    | ଷ୍ଟ Visualizar              | ppu.uem.br                                 |
| Mestrado em Assistência Farmacêutica                                                      | PROFAR                                                 | ଷ୍ଟ Visualizar              | sites.uem.br/profar                        |
| Mestrado em Biociências e Fisiopatologia                                                  | PBF                                                    | ଷ୍ଟ Visualizar              | <u>pbf.uem.br</u>                          |
| Mestrado em Bioenergia                                                                    | PPB                                                    | ଷ୍ Visualizar               | www.ppb.uem.br                             |
| Mestrado em Bioestatística                                                                | PBE                                                    | Q Visualizar                | pbe.uem.br                                 |
| Mestrado em Biología Comparada                                                            | PGB                                                    | Q Visualizar                | pgb.uem.br                                 |
| Mestrado em Biotecnologia Ambiental                                                       | PBA                                                    | Q Visualizar                | <u>pba.uem br</u>                          |
| 📲 O 🤤 🔚 🛱 🧑 https://npd.uem.br 🥹 🕿 🚰 Documento                                            | - Mic                                                  |                             | ^ \$\$ d× 및 POR 15:01<br>PTB2 11/09/2017 見 |

## 3° passo:

- Escolha o Programa "Mestrado em Educação" ou "Doutorado em Educação" e clique em "VISUALIZAR"

| ngrama de Rôs-Grad x 🗸 🛋 https://npd.uem.br/spip x 🗸 🛋 https://npd.uem.br/spip x 🔽 |                                 |                            | e - s              |
|------------------------------------------------------------------------------------|---------------------------------|----------------------------|--------------------|
| C = segure   https://pduem.br/sgpcs/                                               | iner Gerein 👘 Carries Bein Rive | Sine 🗖 Imperentin de Comes | <b>ατη</b> 6 12 12 |
| Vestrado em Ciências Contábeis                                                     | PCO                             | Q Visualizar               | pco.uem.br         |
| llestrado em Ciências da Saúde                                                     | PCS                             | Q Visualizar               | pcs.uem.br         |
| lestrado em Ciências Econômicas                                                    | PCE                             | <b>Q</b> Visualizar        | pce.uem.br         |
| lestrado em Ciências Farmacêuticas                                                 | PCF                             | Q Visualizar               | pcf.uem.br         |
| lestrado em Ciências Fisiológicas                                                  | PFS                             | Q Visualizar               | pfs.uem.br         |
| lestrado em Ciências Sociais                                                       | PGC                             | Q Visualizar               | pgc.uem.br         |
| lestrado em Ecologia de Ambientes Aquáticos Continentais                           | PEA                             | Q Visualizar               | pea.uem.br         |
| lestrado em Educação                                                               | PPE                             | Q Visualizar               | www.ppe.uem.br     |
| lestrado em Educação Física                                                        | PEF                             | Q Visualizar               | pef.uem.br         |
| lestrado em Educação para a Ciência e a Matemática                                 | PCM                             | Q Visualizar               | www.pcm.uem.br     |
| lestrado em Enfermagem                                                             | PSE                             | Q Visualizar               | www.pse.uem.br     |
| lestrado em Engenharia de Alimentos                                                | PEG                             | Q Visualizar               | www.peg.uem.br     |
| 🛆 🔉 🖿 🕅 🦱 king fund som kan 🔊 🖨 🛱 Dassaussiet i Mit                                |                                 |                            | a 🕈 de 🖛 POR 1321  |

## 4° passo:

- clique em "+ Inscrição"

| Programa de Pós-Gradu: | × -4       | nttps://npd.uem.br/sgip: × 🛛 🗋 Instruc | coes de Preenchim 🗙 🚺                       |                    |                                             |             |            |                    | 0 - 0          |
|------------------------|------------|----------------------------------------|---------------------------------------------|--------------------|---------------------------------------------|-------------|------------|--------------------|----------------|
| → C 🔒 Seguro           | https://np | d.uem.br/sgipos/                       |                                             |                    |                                             |             |            | Q                  | ***            |
| Apps 📋 CNIS - Cadastr  | o Naci 🔶   | FlightAware - Rastrea 🔀 Auto Protect   | tion Titan 📋 GloboNews - Ao Vivo 🔲 Formulái | rios Google 🛛 🜍 Ca | amisa Polo Plus Size 🛛 🛃 Impressão do Compr |             |            |                    |                |
| Mestrado en o          | Siencia    | da computação                          |                                             | FCC                | ~ VI5                                       | ualizar     |            | em-ciencia-da-comp | utacao/        |
| Mestrado em (          | Ciência    | de Alimentos                           |                                             | PPC                | Q Vis                                       | ualizar     |            | www.ppc.uem.br     |                |
| Mestrado em (          | Ciência    | s Agrárias                             |                                             | PAG                | Q, Vis                                      | ualizar     |            | pag.uem.br         | _              |
| Mestrado em            | Mestrado   | o em Educação                          |                                             |                    |                                             |             |            |                    |                |
|                        | Visu       | alizar Programas                       |                                             |                    |                                             |             |            |                    |                |
| Mestrado em            | Id         | Modalidade                             | Ingresso                                    | Ano                | Periodo                                     | Data Inicio | Data Fim   |                    |                |
| Mestrado em            | 103        | Presencial                             | Aluno Regular                               | 2018               | Primeiro Semestre                           | 01/09/2017  | 15/09/2017 | + Inscrição        |                |
| Mestrado em            |            |                                        |                                             |                    |                                             |             |            |                    |                |
| Mestrado em            |            |                                        |                                             |                    |                                             |             |            |                    |                |
| Mestrado em            |            |                                        |                                             |                    |                                             |             |            |                    |                |
| Mestrado em            |            |                                        |                                             |                    |                                             |             |            |                    |                |
| Mestrado em            |            |                                        |                                             |                    |                                             |             |            |                    |                |
| Mestrado em            | Fech       | ar                                     |                                             |                    |                                             |             |            |                    |                |
| Mestrado em t          | ducaç      | ão Fisica                              |                                             | PEF                | ୍ ଏ Vis                                     | ualizar     |            | pet.uem.br         |                |
| Vlestrado em E         | Educaçi    | ão para a Ciência e a M                | atemática                                   | PCM                | ତ୍ୟ Vis                                     | ualizar     |            | www.pcm.uem.br     |                |
| Mestrado em E          | Enferma    | agem                                   |                                             | PSE                | _<br>© Vis                                  | ualizar     |            | www.pse.uem.br     |                |
| 0 🤤 📮                  | i â        | 🌀 https://npd.uem.br 🕘                 | 🚖 📲 Documento1 - Mic                        |                    |                                             |             |            | ~ \$               | ↓× 및 POR 15:04 |

#### 5° Passo:

- Após a download e leitura do "edital e informações", selecione a caixa para concordar com os termos do edital.

- em seguida, selecione a nacionalidade e clique em "Próximo".

| Programa de Pós-Gradua X | - 🙀 https://npd.uem.br/sgip: X 🕇 📲 https://npd.uem.br/sgip: X                                                                                 | 9 – 0 ×     |
|--------------------------|----------------------------------------------------------------------------------------------------|-------------|
| > C 🔒 Seguro   ht        | ss://npd.uem.br//sgipos/inscricaoAluno.zul?idPrograma=103                                                                                     | ۹ ۲ 🛧 ۳ 🔤 🖪 |
| Apps 📋 CNIS - Cadastro N | 🛛 🔶 FlightAware - Rastres 🔀 Auto Protection Titan 📋 Globol Kews - Ao Vinc 🧮 Formulários Google : 🐷 Camisa Polo Plus Sice 🔯 Impressão do Compr |             |
|                          | Pós Graduação<br>UNIVERSIDADE ESTADUAL DE MARINGA                                                                                             |             |
| Programa                 |                                                                                                    |             |
| ID Programa:             | 103                                                                                                    |             |
| Programa:                | 34 - Mestrado em Educação                                                                                                    |             |
| Edital e Instruçõe       | 3                                                                                                    |             |
| . ▲ Editais e Infe       | rmações                                                                                                    |             |
|                          | Cadastro                                                                                                    |             |
|                          | Brasileiro                                                                                                    |             |
|                          | Nacionalidade: Outro                                                                                                    |             |
|                          | ✔ Próximo                                                                                                    |             |

#### 6° passo

#### - digite o CPF e clique em "verificar"

| 🕒 Programa de Pós-Gradu: 🗙 | https://npd.uem.br/sgip: ×       | 🔺 https://npd.uem.br/sgipc 🗙     | Instrucoes de Preenchim X                                                |                    | 0 – 0 ×       |
|----------------------------|----------------------------------|----------------------------------|--------------------------------------------------------------------------|--------------------|---------------|
| ← → C  Seguro   htt        | ps://npd.uem.br/sgipos/inscricao | Aluno.zul?idPrograma=103         |                                                                          |                    | Q 7 🛧 🕹 💹 🛃 🖪 |
| Apps 🗋 CNIS - Cadastro N   | ici 🔶 FlightAware - Rastrea 🔀 🗸  | Auto Protection Titan 📋 GloboNew | Ao Vivo 🔲 Formulários Google: 🛛 🥯 Camisa Polo Plus Size 🛛 🔄 Impressão do | Compri             |               |
|                            |                                  |                                  | Pós Gradua<br>NIVERSIDADE ESTADUAL                                       | AÇÃO<br>DE MARINGÁ |               |
| Programa                   |                                  |                                  |                                                                          |                    |               |
| ID Programa:               | 103                              |                                  |                                                                          |                    |               |
| Programa:                  | 34 - Mestrado em Ec              | ducação                          |                                                                          |                    |               |
| — Edital e Instruçõe       | S                                |                                  |                                                                          |                    |               |
| . ▲ Editais e Info         | rmações                          | ✓Li e concordo com os            | rmos do edital                                                           |                    |               |
|                            |                                  |                                  | Cadastro                                                                 |                    |               |
|                            |                                  |                                  | CPF:                                                                     |                    |               |
|                            |                                  |                                  | ← Voltar                                                                 | ✓ Verificar        |               |

#### 👯 O 🤤 🚊 🤮 🚺 https://npd.uem.br... 🥹 🚖 🚰 Documento1 - Mic

7° passo:

- Preencha as informações nas Abas "Meus Endereços", "Minhas Graduações", Minha Atuação Profissional" e "Dados Cadastrais" e clique em "Gravar".

へ to d× 空 POR 15:09 PTB2 11/09/201

- Após o preenchimento das informações, volte para a aba "Meus Programas" e verifique se a "Situação" está como "Inscrito".

| Programa de Pós-Gradua                 | × 🗸 https://npd.uem.br/sgip: × 🖌 🐗 https://npd.uem.b | r/sgipc 🗙 🎦 Instrucoes de P | reenchim ×           |                             |                 |       |                |          | 8 - 0               |
|----------------------------------------|------------------------------------------------------|-----------------------------|----------------------|-----------------------------|-----------------|-------|----------------|----------|---------------------|
| → C 🔒 Seguro   1                       | https://npd.uem.br/sgipos/alunos.zul                 |                             |                      |                             |                 |       |                |          | ० १ ☆ 🖉 🖾           |
| pps CNIS - Cadestro                    | Na: PightAware Ratree Auto Potection That            | GloboNews - Ao Viv: P       | ormulários Google    | Camisa Polo Plus Sizi C Imp | ressão do Compi |       |                |          | A CONTRACTOR        |
| gado(a) como:<br>Meus P<br>Meus Progra | hugo alex da silva Programas Meu                     | s Endereços                 | M                    | inhas Gradua                | ições           | Minha | Atuação Profis | s        | C SAIR              |
| Vodalidade                             | Nome                                                 | Ano                         | Período              | Dt. Inicio                  | Dt. Fim         |       | Informações    | Situação | Ações               |
|                                        |                                                      |                             |                      |                             |                 |       |                |          | \$ Pagamento        |
|                                        |                                                      |                             |                      |                             |                 |       |                |          | 🔓 Ficha de Inscriçã |
| resencial                              | Mestrado em Educação                                 | 2018                        | Primeiro<br>Semestre | 01/09/2017                  | 15/09/2         | 2017  | Informaçõe     | Inscrito | Comprovante Ins     |
|                                        |                                                      |                             |                      |                             |                 |       |                |          | Etiqueta Endered    |
|                                        |                                                      |                             |                      |                             |                 |       |                |          | 🛱 Cancelar Inscriçã |
|                                        |                                                      |                             |                      |                             |                 |       |                |          |                     |
|                                        |                                                      |                             |                      |                             |                 |       |                |          |                     |
|                                        |                                                      |                             |                      |                             |                 |       |                |          |                     |

Pronto!!! Não precisa imprimir e nem enviar nada para o PPE.